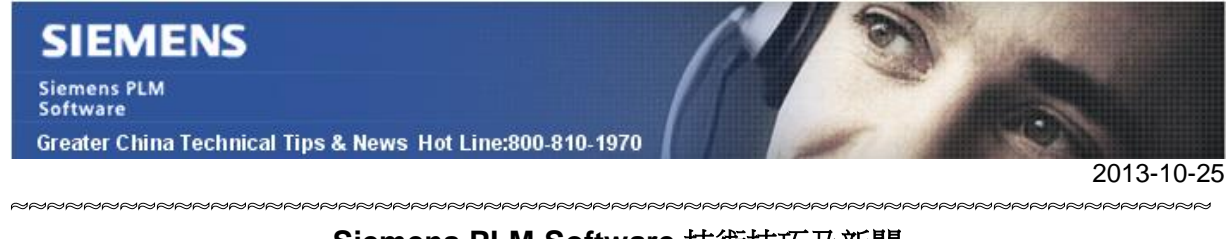

#### Siemens PLM Software 技術技巧及新聞

歡迎流覽《Siemens PLM Software 技術技巧及新聞》,希望它能成為 Siemens PLM Software 技術支援團隊將 Siemens PLM Software 最新產品更新、技術技巧及新聞傳遞給用戶的一種途徑

#### Date: 2013/10/25

#### **NX** Tips

## 1. NX9 新增 Rib 肋特徵

使用 NX9 新增加的肋 Rib 命令(Insertà design featureà Rib)可以方便的在實體上創建薄壁的肋。

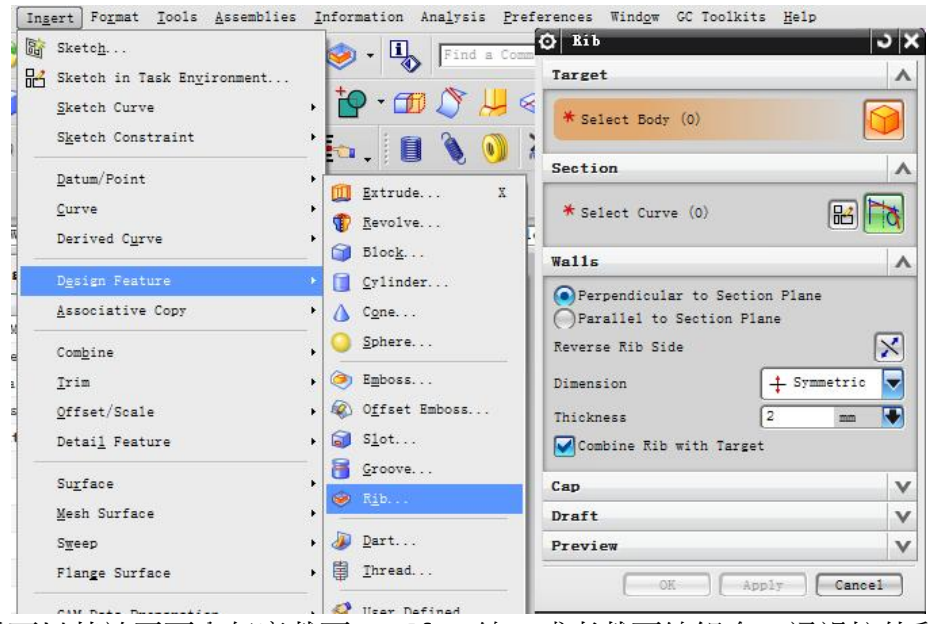

Rib 肋特徵可以基於平面內任意截面 section 線,或者截面線組合,通過拉伸動作創建需要的實體。

如下圖中的4種類型:

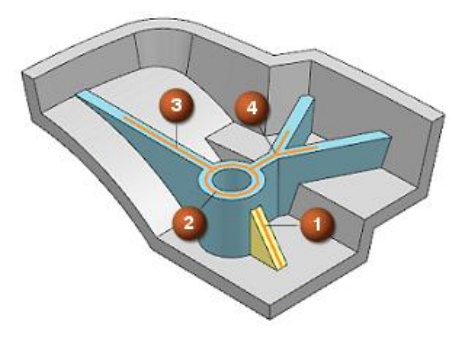

## SIEMENS

Siemens PLM Software Greater China Technical Tips & News Hot Line:800-810-1970

2013-10-25

## 2. <u>安裝完 NX 9.0 以後,不能找到 Bundles</u>

#### 問題:

NX9.0 中,當執行完" customer" 安裝後,我找不到"Licensing Tool"去選擇 bundles 了。

#### 解決方法:

"Licensing Tool" 被移動到 UGFLEXLM 目錄中了。您需要在 customer 安裝的時候選擇 UGFLEXLM 的選項才能出現.或者在安裝的時候選擇 "Typical" 安裝。

#### **Teamcenter Tips**

### 3. 在 Teamcenter 結構管理器中顯示 NX 抑制的元件

在 NX 中,你可以抑制一個裝配元件。抑制的元件仍然存在,但是會跟隱藏或者未載入的 元件的行為一樣,會被裝配忽略。他們不會在任何視圖或者圖紙中出現。 下面是 NX 裝配導航器中的一個示例:

| Section t         Description         Component N_         Modifiable           Station t         000093/A         A         000093         000094         ✓           O g00093         000094/A         20         A         000094         000094         ✓           O g00096         000096         000096         000096         000096         ✓         ✓                                                                                                    |                                     | tire Assembly     | R (1) .   | - 01-      | - [] -   | 14/  | 1/1+   | 00+/                                                                                                    | 8 📦         |            |
|----------------------------------------------------------------------------------------------------|-------------------------------------|-------------------|-----------|------------|----------|------|--------|----------------------------------------------------------------------------------------------------|-------------|------------|
| Accentibly Navigator           Imber         db_shortns         Part Name         Callout         Revision         Info         Name         Description         Component N         Modifiable           Sections         000093/A         A         000093         000093         ✓           10         000094         000094         000094         000094         V           10         000096         000096         000096         V         V                                                                                                    | bjects and use MB3,                 | or double-click a | n object  |            |          |      |        |                                                                                                    |             |            |
| Imber         db_shortns         Part Name         Callout         Revision         Info         Name         Description         Component N         Modifiable           Sections         000093         000093/A         A         000093         000093         000094         Imponent N         Modifiable           Imponent N         000093/A         A         000093         000094         Imponent N         Modifiable           Imponent N         000094/A         20         A         000094         000094         Imponent N         Imponent N         Modifiable           Imponent N         000094/A         20         A         000094         000094         Imponent N         Imponent N | <ul> <li>Assembly Navig.</li> </ul> | 2 ator            |           |            |          |      |        |                                                                                                    |             |            |
| Sactians         D00093/A         A         000093         D00091         ✓           M ≤ 000093         D00094/A         20         A         000094         D00094         ✓           M ≤ 000096         D00096/A         20         A         000096         D00094         ✓           M ≤ 000096         D00096/A         10         A         000096         D00096         ✓                                                                                                    | Number                              | db_shortna        | Part Name | Callout    | Revision | Info | Name   | Description                                                                                                    | Component N | Modifiable |
| D03093         D03093/A         A         000093         D03091         V           D03094/A         23         A         00034         000094         000094         V           D03094/A         23         A         000094         000094         V         V           D03095/A         10         A         000096         000096         V         V                                                                                                    | Sections                            |                   |           | 1000000000 |          |      |        | the second second second second second second second second second second second second second second second s |             |            |
| Image: W 000034         D030594/A         20         A         000234         D030594         D00054         ✓           Image: W 000035         D000596/A         10         A         000036         D00056         000056         ✓                                                                                                    | E 000093                            |                   | A/ERODOD  |            | Α.       |      | 000093 | 000093                                                                                                    |             | *          |
| L [] @ 000095 000096/A. 10 A 000096 000096 000096 ♥                                                                                                    | 000094                              |                   | 000094/A  | 20         | Α.       |      | 000094 | 000094                                                                                                    | 000094      | *          |
|                                                                                                    | 000095                              |                   | 000090/A  | 10         | ۵        |      | 000096 | 000096                                                                                                    | 000096      | *          |
|                                                                                                    |                                     |                   |           |            |          |      |        |                                                                                                    |             |            |
|                                                                                                    |                                     | 1                 |           |            |          |      |        |                                                                                                    |             |            |
|                                                                                                    |                                     |                   |           |            |          |      |        |                                                                                                    |             |            |
|                                                                                                    |                                     |                   |           |            |          |      |        |                                                                                                    |             |            |
|                                                                                                    |                                     |                   |           |            |          |      |        |                                                                                                    |             |            |
|                                                                                                    |                                     |                   |           |            |          |      |        |                                                                                                    |             |            |
|                                                                                                    |                                     |                   |           |            |          |      |        |                                                                                                    |             |            |
|                                                                                                    |                                     |                   |           |            |          |      |        |                                                                                                    |             |            |
|                                                                                                    |                                     |                   |           |            |          |      |        |                                                                                                    |             |            |
|                                                                                                    |                                     |                   |           |            |          |      |        |                                                                                                    |             |            |

如果你需要在 Teamcenter BOM 中顯示這個元件,同時在結構管理器中標記它為抑制的,你應該怎麼做呢?

預設情況下,結構管理器不會顯示抑制的元件。

如果你打開了客戶化預設 Synchronize Assembly Arrangements 選項,那麼 NX 和 Teamcenter 都會顯示該抑制後的元件(優先於抑制設定)。

# SIEMENS

Siemens PLM Software

Greater China Technical Tips & News Hot Line:800-810-1970

2013-10-25

該選項決定了在裝配載入或者保存時,對於裝配編制的任何更改是否都會在NX與 Teamcenter 之間同步。

| Gateway                       | * | Multiple Revis                              | sions Brow      | vse File New       | Teamcenter N     | lavigator | Projects                                |
|-------------------------------|---|---------------------------------------------|-----------------|--------------------|------------------|-----------|-----------------------------------------|
| Modeling                      |   | General                                     | Assembly        | Parts without N    | IX Datasets      | WAVE      | Feature                                 |
| Sketch                        |   | Characterized Unider                        | to an Lorad     |                    |                  |           |                                         |
| Curves                        |   | Structure Upda                              | te on Load      | Comple             | te               |           |                                         |
| Analysis                      |   | Structure Up                                | odate on Save   |                    |                  |           | ?                                       |
| Assemblies                    |   | Structure Un                                | odate on Empt   | BOM                |                  |           | 2                                       |
| Drafting                      | _ |                                             |                 | ,                  |                  |           | 4                                       |
| PMI                           |   | Synchronize                                 | Assembly Arr    | angements          |                  |           | ?                                       |
| Manufacturing                 |   | Update Mor                                  | dified Transfor | ms                 |                  |           | 2                                       |
| Simulation                    |   | 0.,                                         |                 |                    |                  |           | 4                                       |
| Motion                        | _ | Read New N                                  | Mapped Attribu  | ites on Load       |                  |           | 2                                       |
| XY Function                   |   | Import Assembly-level JT Geometry Overrides |                 |                    |                  |           |                                         |
| Knowledge Fusion              |   |                                             |                 |                    |                  |           | ~~~~~~~~~~~~~~~~~~~~~~~~~~~~~~~~~~~~~~~ |
| Teamcenter Integration for NX |   | Display Refe                                | erence Compo    | nent Warning       |                  |           | 2                                       |
| General                       |   | Save Impred                                 | ise Assemblies  | as Precise on Save | Precise Assembly | 2         | 2                                       |
| - Part File Name Display      |   | save impres                                 | ine resettiones | as riceise on save | The Assembly     |           | ų,                                      |

當你已經在 NX 中抑制一個元件並保存到 Teamcenter 之後,轉到 TC 中的結構管理器

(Teamcenter 的較老版本中的 PSE),會注意到抑制後的元件仍然不會顯示。

## 現在你需要選擇'View à Show Suppressed Occurrences'。

| Ӱ Structure | e Man | lager - Teamcenter 8                        |   |
|-------------|-------|---------------------------------------------|---|
| File Edit   | View  | / Tools Window Help                         |   |
| 8 4         |       | Refresh Window                              |   |
| •           |       | Signal Explorer                             | Þ |
| Search      | 7     | Show Connected Lines                        |   |
| Enter Item  |       | Implemented By                              | • |
| ▼ Ouick Li  |       | Realized By                                 | + |
| A Harris    | *     | Expand                                      |   |
| My Wo       |       | Show GCS Connection Points                  |   |
| My Sav      | -     | Show Unconfigured Variants                  |   |
| 😵 My Lin    | 5     | Show Unconfigured By Occurrence Effectivity |   |
| 鴙 My Vie 🔮  | 2/    | Show Unconfigured Changes                   |   |
|             |       | Show Part Solutions                         |   |
| ▼ Open It   | 3/4   | Show Suppressed Occurrences                 |   |
| A 000077    |       | Hannah All                                  |   |

如果你在結構管理器中沒有'Suppressed'列,你應該增加它。這個設置會讓 BOM 的查看 人員看到在抑制的元件的該列顯示一個 Y。

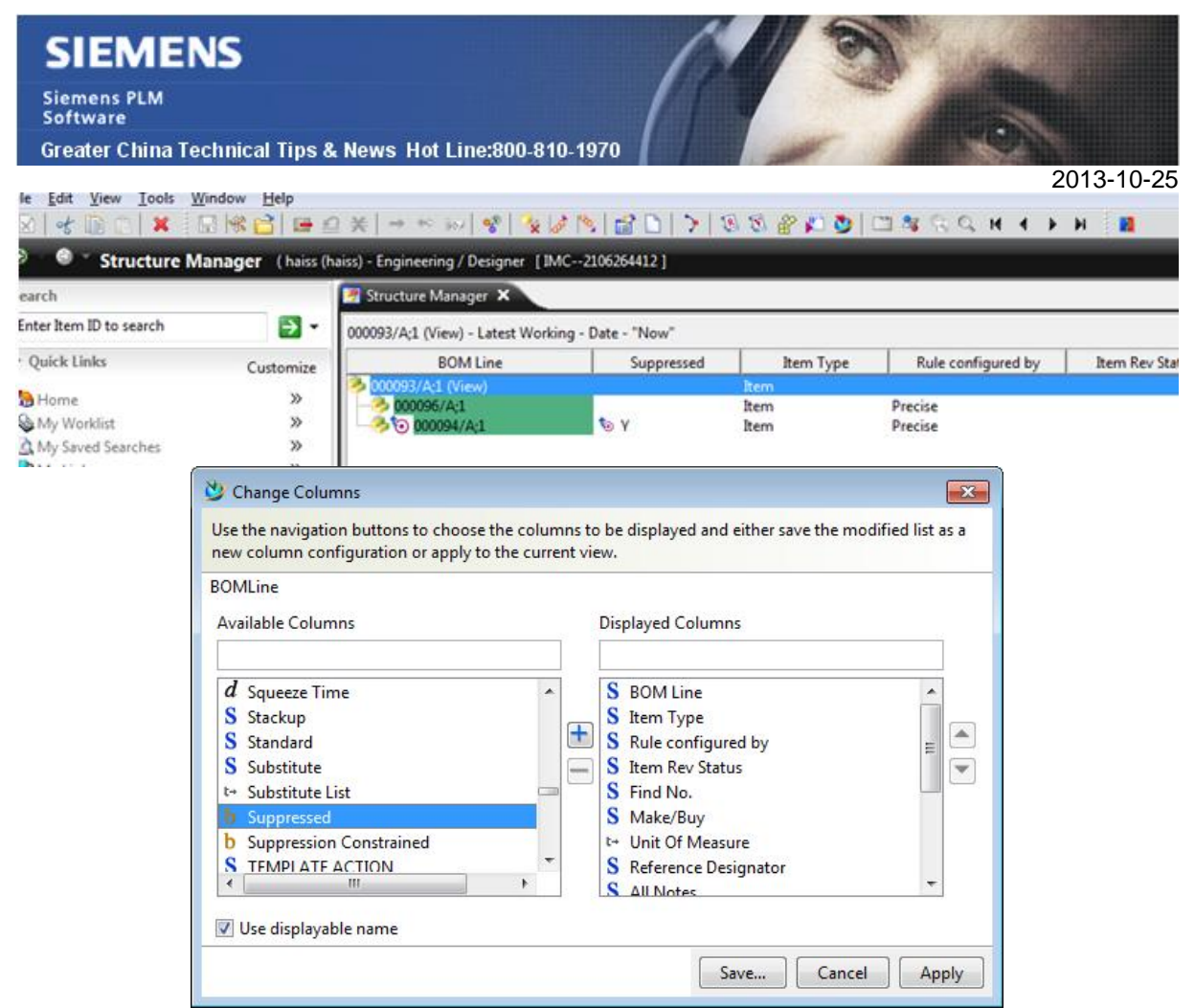

該功能對於用戶不在 NX 而是在 Teamcenter 中工作,並需要在結構管理器中明確顯示抑制的元件的公司尤其有用。

Greater China ME&S Service Team PRC Helpdesk (Mandarin): 800-810-1970 Taiwan Helpdesk (Mandarin): 00801-86-1970 HK Helpdesk (Cantonese): 852-2230-3322 Helpdesk Email: helpdesk cn.plm@siemens.com Global Technical Access Center: http://support.ugs.com Siemens PLM Software Web Site: http://www.plm.automation.siemens.com/zh\_cn/

此e-mail newsletter 僅提供給享有產品支援與維護的Siemens PLM 軟體使用者。當您發現問題或希望棄訂,請發送郵件至 <u>helpdesk cn.plm@siemens.com</u>聯繫,如棄訂,請在標題列中注明"棄訂"